## ARTIGO: 11629

## 4Gym - Cadastrar contas a pagar pelo novo painel gerencial $\mathsf{O}|\acute{a}!$

## O que você vai encontrar nesse artigo

• Como acessar o novo painel gerencial de contas a pagar

Para cadastrar uma conta a pagar, vá até FINANCEIRO -> CONTAS A PAGAR -> PAINEL GERENCIAL:

| Equipe de Testes                                                                                                    | 🔸 menu 🎤 🏥 😲                       | 😤 🖸 🏋 🖺 🖉 T 🖻 🖇                    |                             |
|----------------------------------------------------------------------------------------------------|------------------------------------|------------------------------------|-----------------------------|
| Q ≡ 🗉 🎍 📽 🖋 🛗 🛗                                                                                                    | & Administrativo                   | ) H 🕘 O 📜 🎘 R                      | clientes acessados recentem |
| A> Painel > Equipe de Tes                                                                                                    | 🛗 Agendamentos                     |                                    |                             |
| 🕜 Operações rápidas                                                                                                    | ? Ajuda<br>ণ্ড Avaliações/Anamnese | 🛗 Agendamentos hoje 🧿              | → 都 Aniversariantes hoje    |
| 😲 Buscar avaliações de alunc                                                                                                    | Clientes 1.                        | 🗎 agenda 🏥 fixos 🖡 🖋 novo 🔽 🛛      | Nenhum aniversariante hoje  |
| <ul> <li>7 Buscar treinos de aluno</li> <li>1 Pagamento rápido</li> </ul>                                                                                                    | Financeiro                         | Central de contas                  |                             |
| Cadastro de planos e conv                                                                                                    | Funcionalidades antigas            | Contas bancárias                   |                             |
| Cadastrar novo cliente                                                                                                    | 🐂 Loja                             | Planos ativos não pagantes         |                             |
| Cadastrar novo cliente Visi<br>Cadastrar novo agendame                                                                                                    | 🆚 Painel                           | Planos ativos pagantes             |                             |
| Agenda                                                                                                    | Planos/Convênios/Grades            | Transações/Assinaturas do pagar.me |                             |
| Agenda de horários fixos                                                                                                    | Recados/EMail/Sms                  | 🖸 Contas a pagar 🔰 🕴 Criar no      | é 7 dias)                   |
| Painel completo                                                                                                    | ▼ Relatórios                       | O Contas a receber 2.              | ontas a pagar 3.            |
| Relatorio de grupos de rise Relatorio de institucións de institucións de institución | Cacrataria                         | C Gerenziamente de spises          | exp.                        |
| Inativações de dias anterio                                                                                                    |                                    | Painel g                           | gerencial - Contas a pagar  |
| Listar clientes                                                                                                    | 7 Ireinos                          | Q Pesquisar                        |                             |
| Listar clientes visitantes                                                                                                    |                                    | Nome cliente                       | ♦ Plano ♦ Dt. v             |
| • Fluxo de caixa de hoje                                                                                                    |                                    |                                    |                             |
| Fluxo de caixa de ontem                                                                                                    |                                    | Nenhum resultado encontrad         | 0                           |
| Fluxo de pessoas de onterr                                                                                                    | 1                                  |                                    |                             |
| 🛗 Grade com todas as turma                                                                                                    | s                                  |                                    |                             |

## Na próxima tela, clique em CADASTRAR NOVA CONTA:

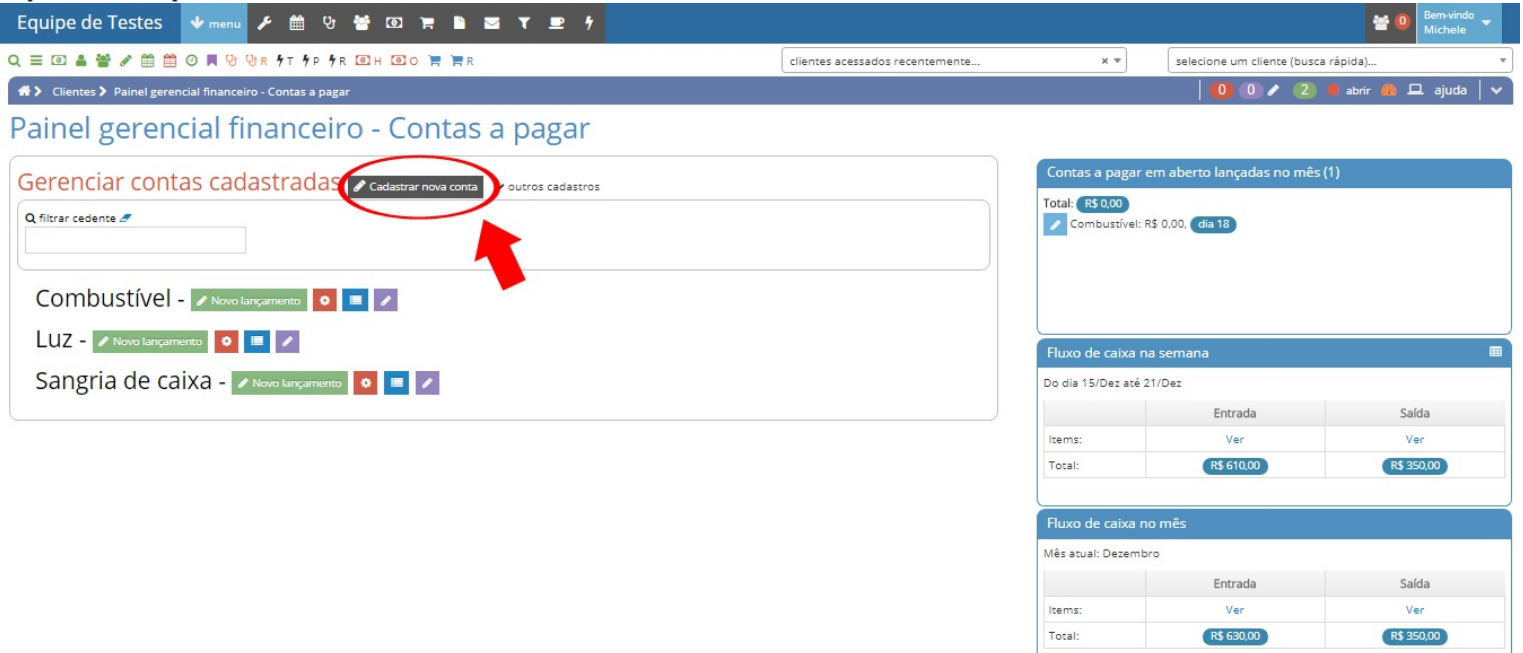

Obs: aparecem algumas caixas de informação do lado direito que é um resumo do que foi lançado no caixa.

Em seguida, preencha os campos conforme desejado e clique em CADASTRAR:

| Equipe de Testes              | 🛡 menu 🗲 🏥 😲 🌯            | • @ `# 🖹 🖂 T 🖻 १ |   |                                 |             | 🐸 💿 Bern-vindo 🗸                      |
|-------------------------------|---------------------------|------------------|---|---------------------------------|-------------|---------------------------------------|
| Q ≡ 🗉 🎍 📽 🖋 🗰 🗑               | ) 📕 😲 😲 R 🖣 T 🖇 P 🖗 R 🖸   | ]H 🖸 O 🏋 🏋 R     |   | clientes acessados recentemente | x *         | selecione um cliente (busca rápida) 🔻 |
| 🗥 > Financeiro > Criar novo(a | ) Conta a Pagar           |                  |   |                                 |             | 🚺 🛛 🖌 🕘 👛 abrir 🦓 🖵 ajuda   🗸         |
| Criar novo(a)                 | Conta a Paga              | r                |   |                                 |             |                                       |
| Context Ações disponíveis:    | • Cadastrar Conta a Pagar |                  |   | Conta grupo 🔻 Conta sub-grupo 🔻 |             |                                       |
| Cedente*                      | 00<br>r<br>0              | Tipo de conta    | • | Parcelas, selecione uma op      | oção abaixo | D:<br>SPECIFICADO?                    |

Cadastra

OBS: se caso quiser gerar parcelas fixas, clique no botão do lado direito da tela, onde tem essa opção.

Agora, vamos entender um pouco mais sobre 2 opções no gerenciamento, 1. NOVO LANÇAMENTO e 2. GERAR PARCELAS:

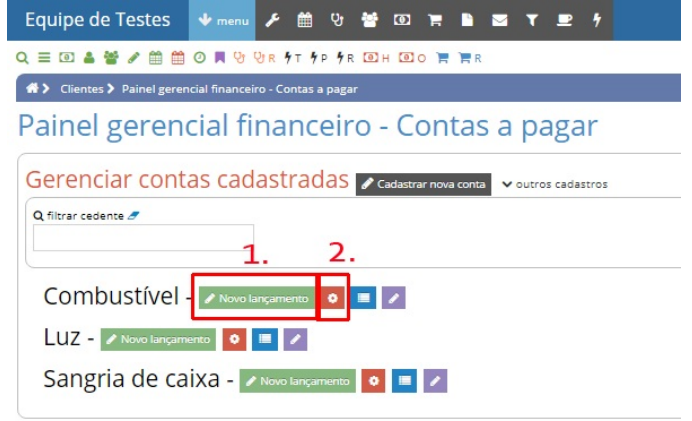

1.NOVO LANÇAMENTO: nessa opção a conta já está cadastrada, então não é necessário cadastrá-la novamente, é só fazer um novo lançamento com o valor da conta. Preencha os campos conforme necessário e se caso a conta já foi paga, clique em PAGO com as informações solicitadas e clique em CADASTRAR PARCELA:

| Criar parcela para Combustível<br>Criar painel (em nova aba) Tajuda Hoje é dia: 18/12/ | 17                       | × |
|----------------------------------------------------------------------------------------|--------------------------|---|
| Valor*                                                                                 |                          |   |
| Data vencimento                                                                        |                          |   |
| 18/01/2018                                                                             |                          |   |
| Observação                                                                             |                          |   |
|                                                                                        | Pago 🕐                   |   |
| Pago?<br>Sim <mark>Não</mark>                                                          |                          |   |
|                                                                                        | Fechar Cadastrar parcela | a |
|                                                                                        |                          |   |

2.GERAR PARCELAS: nessa opção, se for uma conta com valor igual em todos os meses, você pode gerar quantas parcelas desejar, informando valor e data de vencimento, em seguida é só clicar em GERAR:

| Gerar parcelas no valor fixo di<br>Painel (em nova aba) Tajuda Hoje é dia: | e X                                       |
|----------------------------------------------------------------------------|-------------------------------------------|
| Gerar parcelas para Com                                                    | nbustível                                 |
| Quantidade de parcelas para gerar                                          | Com o valor fixo de                       |
| Data de vencimento da primeira Prees                                       | ncha este campo. ntado 1 mês por parcela) |
|                                                                            |                                           |
|                                                                            | Fechar Gerar                              |
|                                                                            |                                           |

Em caso de dúvidas ou dificuldades, não deixe de entrar em contato om o suporte através de: e-mail: suporte@mobilemind.com.br cel: (54) 9 9900 8894 whatsapp: (54) 9 9900 8894 fixo: (54) 3055-3222